# Manual do aplicativo Kalulu

Kalulu

# Conteúdo

| Apresentação geral do aplicativo Kalulu                                                                                                    | 3                                |
|----------------------------------------------------------------------------------------------------|----------------------------------|
| Criar uma conta                                                                                                    | 4                                |
| <ul> <li>Início do procedimento para contas de professores</li> <li>Início do procedimento para contas dos pais</li> <li>Finalização da criação da conta</li> <li>Configurações e uso de tablets nas escolas</li> <li>Para professores: adicione um dispositivo e/ou um aluno</li> </ul> | 5<br>6<br>7<br>8<br>9            |
| Funções comuns para todos os usuários1                                                                                                    | 0                                |
| Ensino explícito das lições1                                                                                                    | . 1                              |
| Uma lição em 3 etapas 1                                                                                                    | .1                               |
| Minijogos 1                                                                                                    | 2                                |
| <ul> <li>A água-viva</li></ul>                                                                                                    | 12<br>12<br>12<br>13<br>13<br>13 |

### Aplicativo Kalulu

O Kalulu é um aplicativo para tablets ou smartphones.

Na primeira vez que baixar o Kalulu, você precisará estar conectado à Internet. Depois disso, o jogo pode ser executado totalmente off-line.

Cada jogador deve usar o mesmo tablet e não trocá-lo. O progresso de um aluno não é atualizado de um tablet para outro.

| $\left( \begin{array}{c} \leftarrow \end{array} \right)$ | $\begin{array}{c} + \\ + \\ + \\ + \\ + \\ + \\ + \\ + \\ + \\ + $ |
|----------------------------------------------------------|--------------------------------------------------------------------|
|                                                          | Conexão + + + + + + +                                              |
| P                                                        | ortuguese, Brazil                                                  |
| E                                                        | ndereço eletrônico<br>value is required.                           |
| Se                                                       | enha<br>value is required.                                         |
|                                                          | Conexão                                                            |
|                                                          | Criar uma conta                                                    |
|                                                          |                                                                    |
| Número da versão 2.010<br>Conectado como                 |                                                                    |
| Número do dispositivo 0                                  |                                                                    |

### Criação de uma conta

Isso é o que acontece quando você abre o jogo pela primeira vez. Tudo o que você precisa fazer é escolher seu idioma e seguir as instruções para fazer o download do jogo. Mantemos seu endereço de e-mail e senha em nosso banco de dados para que você possa fazer login em outro dispositivo.

## O procedimento de criação de conta

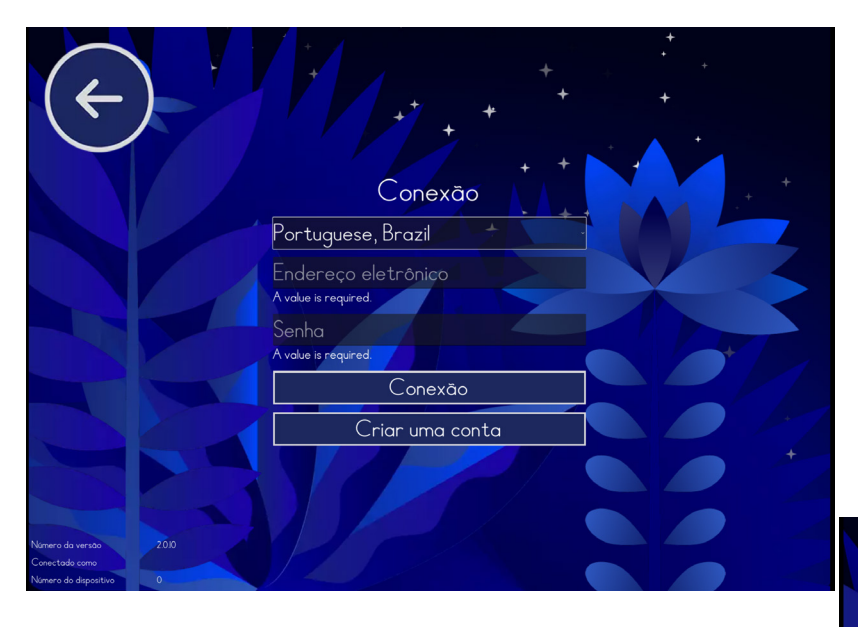

Ao fazer login pela primeira vez, selecione «Criar uma conta».

**Escolha seu idioma.** O francês é selecionado por padrão.

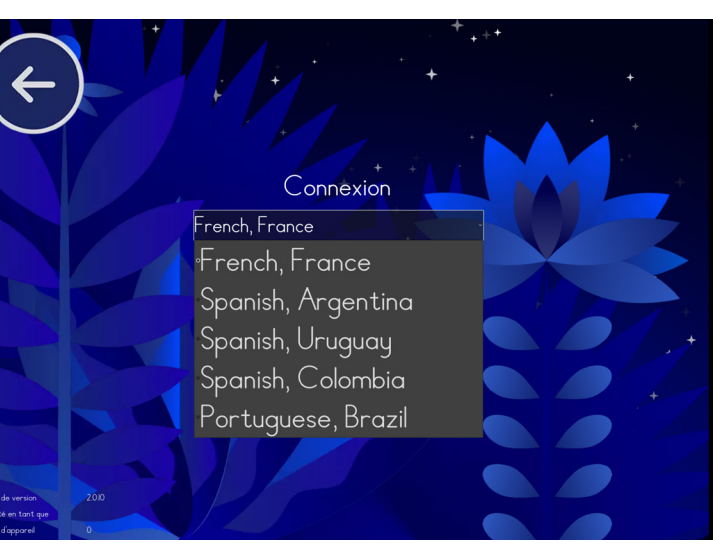

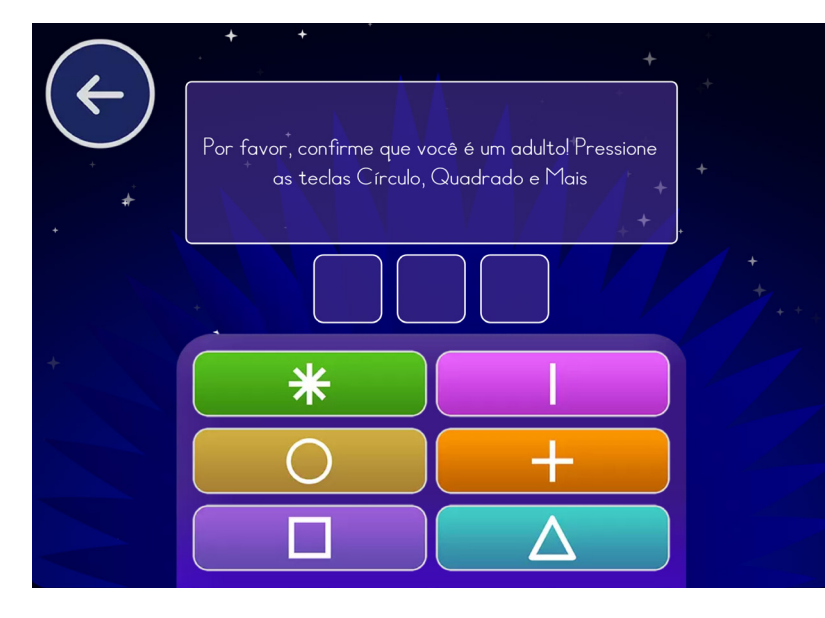

**Conclua o teste curto.** Isso garante que a conta não seja criada por engano por uma criança.

#### Há dois tipos de conta disponíveis:

- Professor: permite que você registre vários tablets para toda a turma.

- Pais: registra um único tablet que pode ser usado por várias crianças.

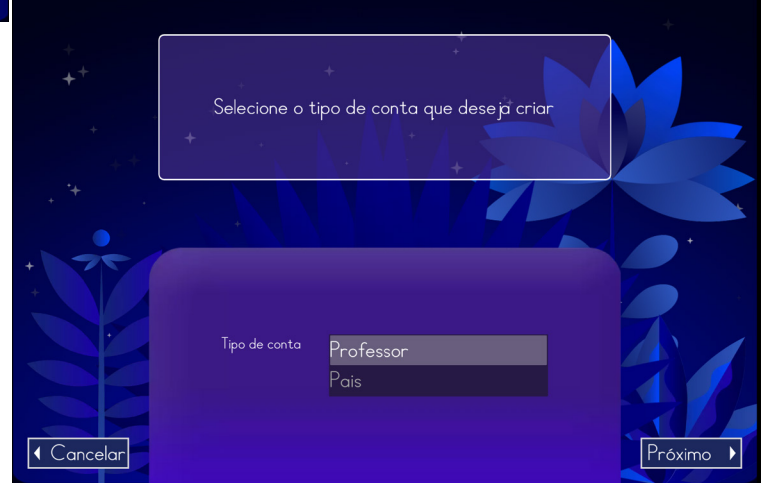

## Início do procedimento para contas de professores

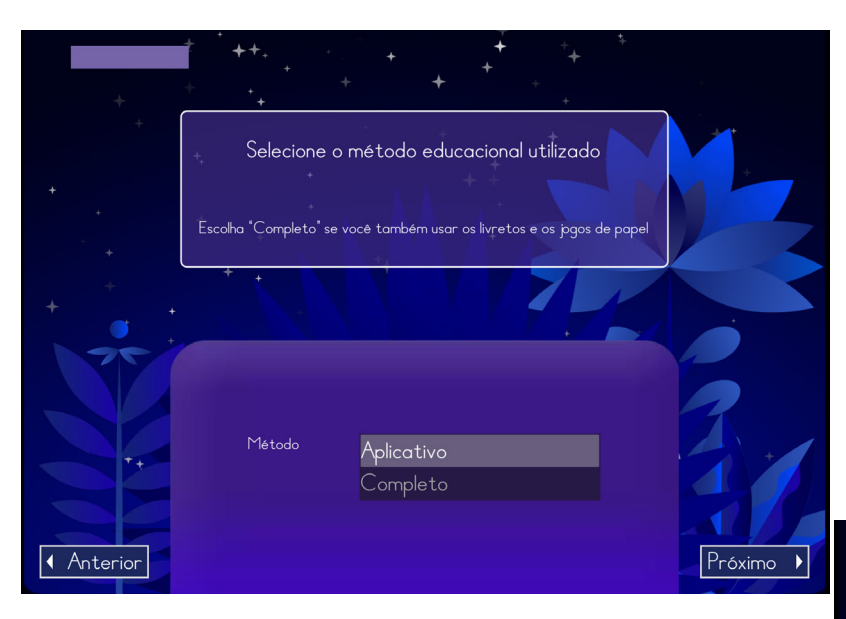

Somente contas de professores: especifique se você também usa nossos folhetos. Isso não altera as configurações do aplicativo.

Especifique o número de dispositivos disponíveis em sua sala de aula. O número "1" é selecionado por padrão.

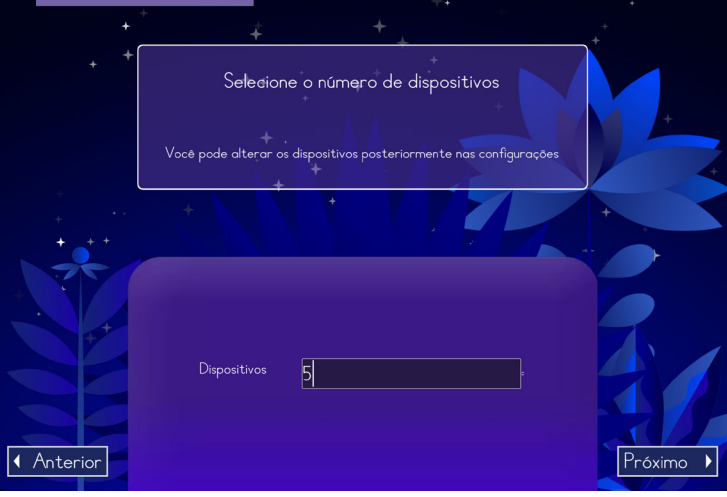

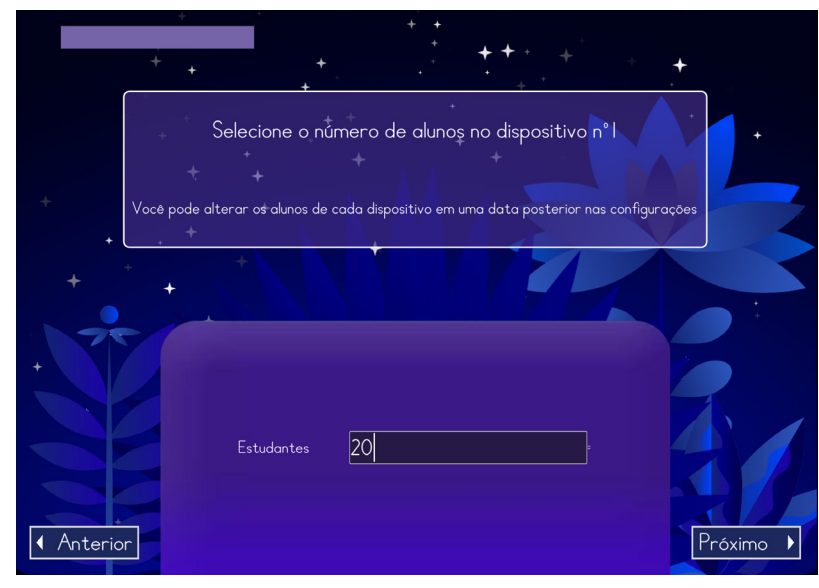

#### **estão usando cada dispositivo.** Por exemplo: se você tiver 15 alunos e 5

Especifique o número de alunos que

tablets disponíveis, preencha "3" alunos para o dispositivo nº 1, 3 alunos para o dispositivo nº 2, etc.

Escolha seus detalhes de login:

- Um endereço de e-mail
- Uma senha

Não é necessário criar uma nova conta em outro tablet.

Nosso sistema de dados não pode recuperar uma senha esquecida. Se você esquecer sua senha, será necessário criar uma nova conta.

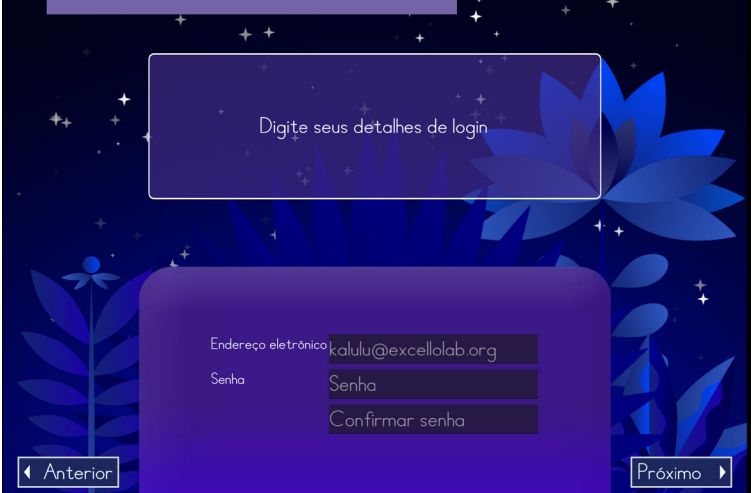

## Início do procedimento para contas dos pais

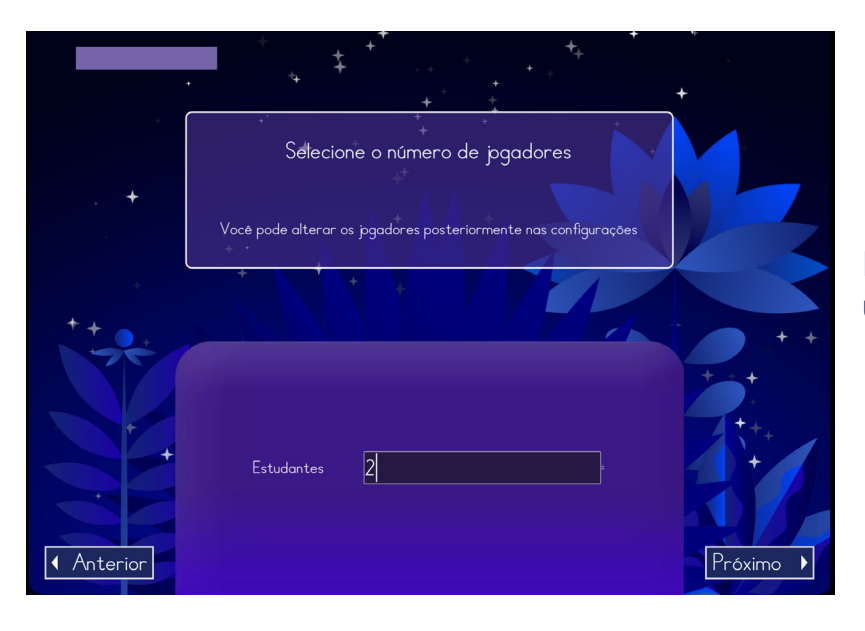

Especifique o número de usuários que usarão o aplicativo.

# Especifique as seguintes informações para cada usuário:

#### Seu nível.

- Iniciante (começando a aprender a ler).
- Revisão : a criança tem dificuldades de aprendizado: dislexia, dispraxia,
- Adulto: se o usuário for um adulto analfabeto ou não alfabetizado.

**Observação:** no momento, isso não afeta o conteúdo das lições.

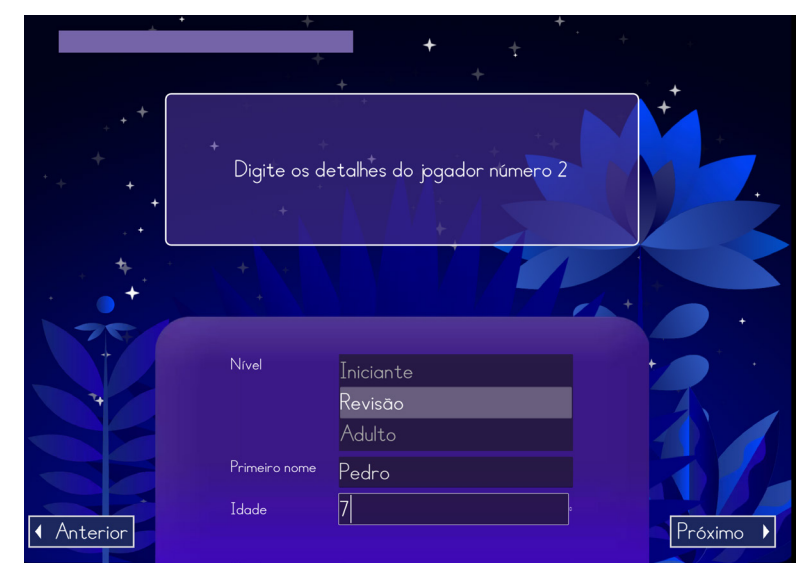

#### Primeiro nome e idade.

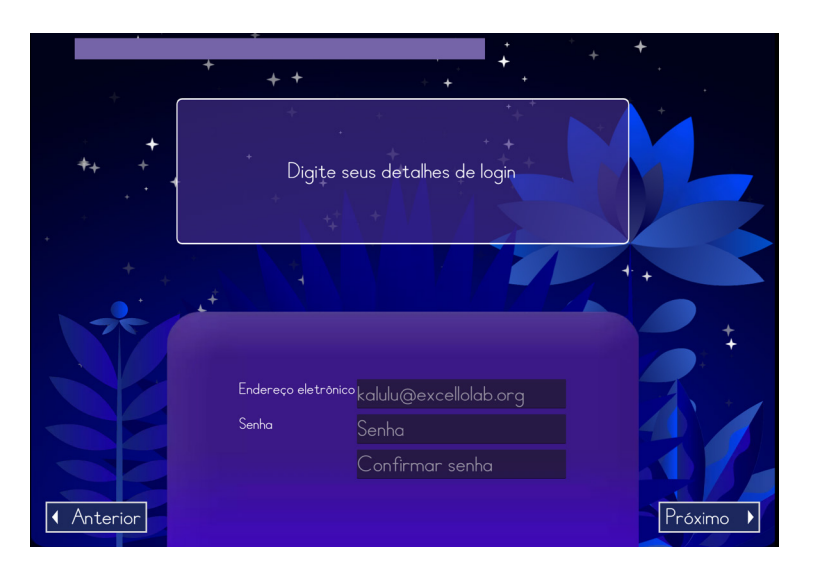

#### Escolha seus detalhes de login:

- Um endereço de e-mail
- Uma senha

Não é necessário criar uma nova conta em outro tablet.

Nosso sistema de dados não pode recuperar uma senha esquecida. Se você esquecer sua senha, será necessário criar uma nova conta.

# Finalização da criação da conta (professor e pais)

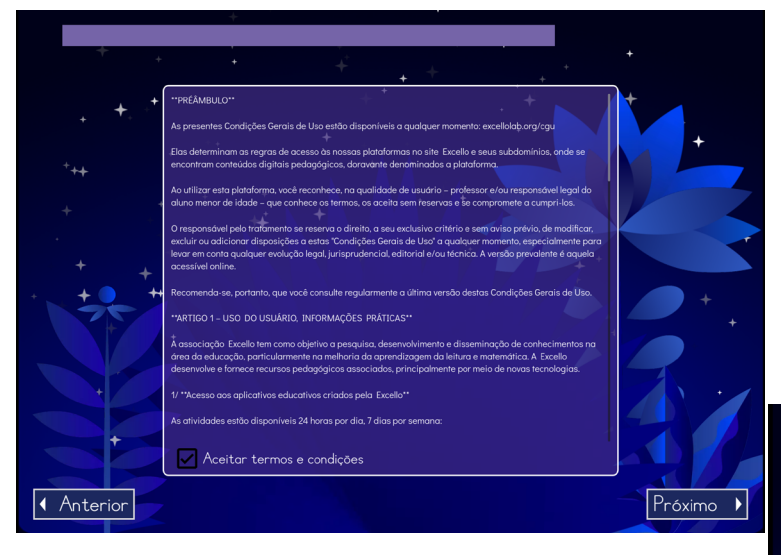

Em seguida, é exibido um resumo do registro, com os códigos de login de cada aluno. Anote-os.

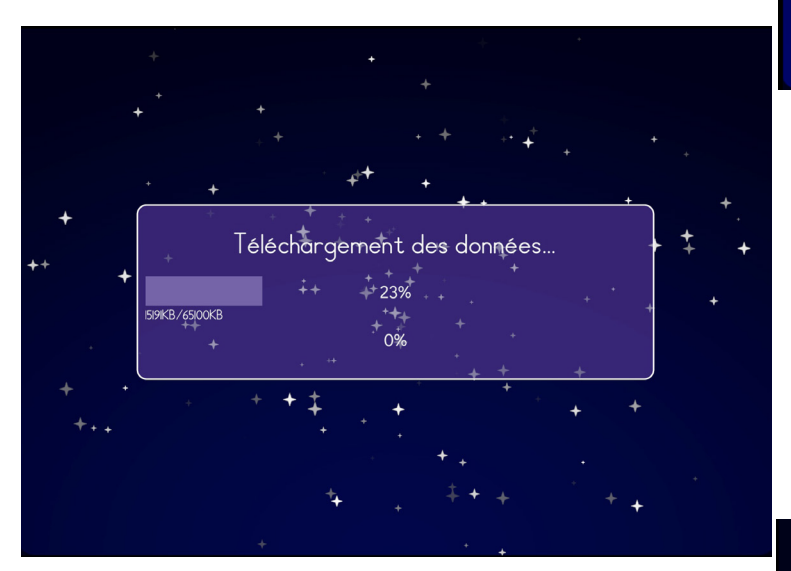

Aceite os termos e condições para concluir o processo de criação da conta.

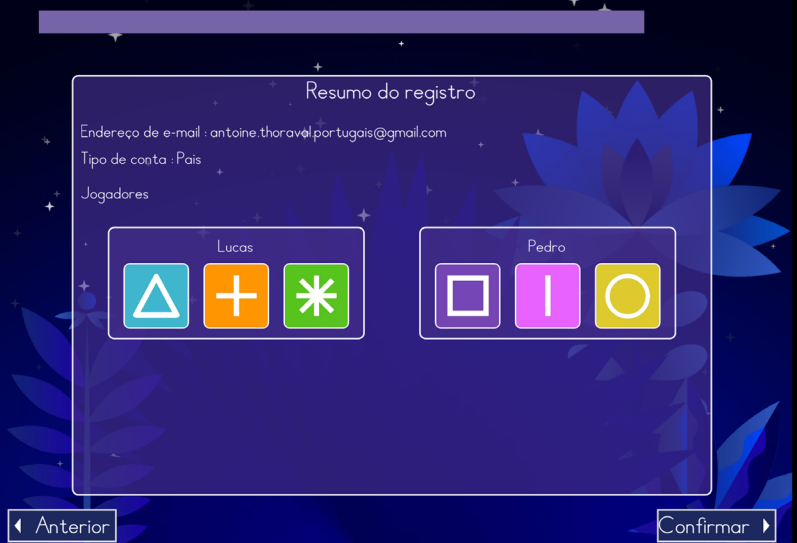

Sua conta foi criada. Seus detalhes serão atualizados.

# Agora você pode fazer login inserindo seus detalhes de login.

Os professores também devem especificar o número do dispositivo, a fim de recuperar os dados das crianças em questão.

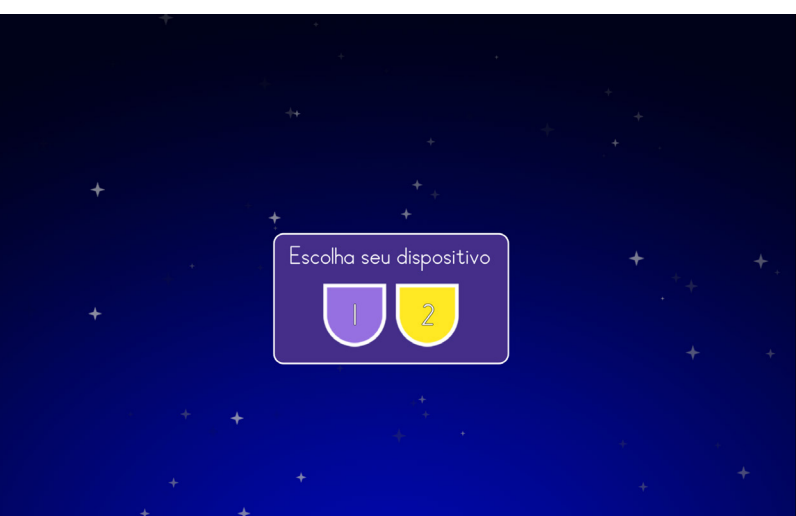

# Acessar configurações e recuperar códigos de conexão

Veja como acessar as configurações:

- Conexão

- Na página abaixo, digite + e | e, em seguida, pressione e mantenha pressionado «parâmetros» por 5 segundos. É aqui que você encontrará os códigos de login de todos os alunos.

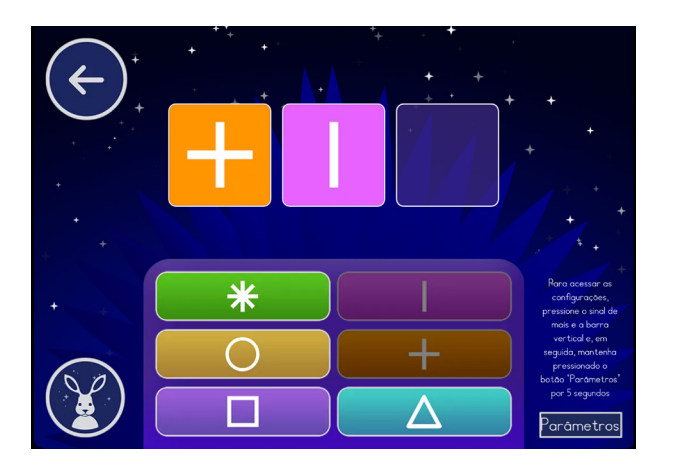

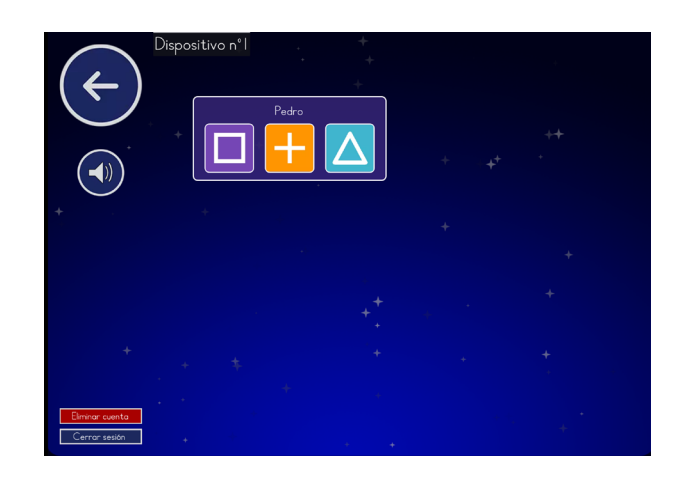

#### Você também pode :

Desbloqueie o progresso de cada aluno selecionando seu perfil Faça logout ou exclua sua conta usando os botões no canto inferior esquerdo

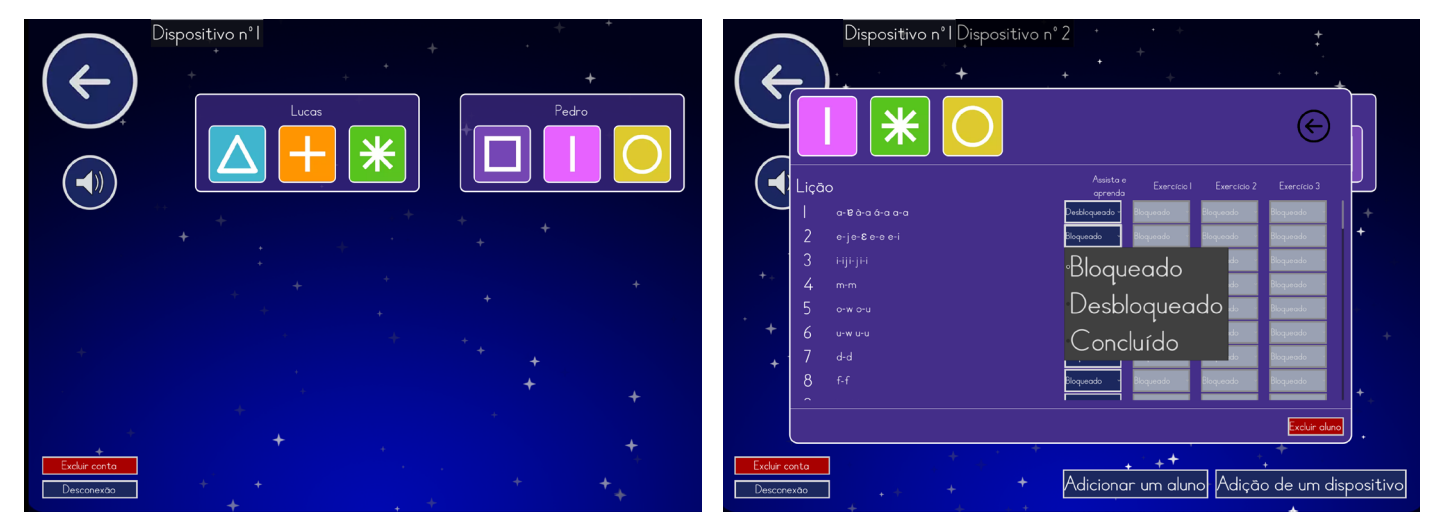

### Uso do tablet em um ambiente escolar

É essencial atribuir um número exclusivo a cada tablet usado em sua classe. Como o jogo funciona off-line, o progresso de cada criança é armazenado diretamente no dispositivo que ela está usando. Isso significa que, para manter um registro constante do progresso, os alunos precisam usar o mesmo tablet sempre que jogarem. Ao numerar os tablets, você garante que cada aluno sempre encontre e use o mesmo dispositivo, preservando assim a continuidade do aprendizado. Coloque um adesivo com o número do tablet em um local visível no tablet.

#### Para professores: adicione um dispositivo e/ou um aluno.

Com uma conta de professor, você pode adicionar um novo dispositivo ou um novo aluno pressionando um dos dois botões no canto inferior direito.

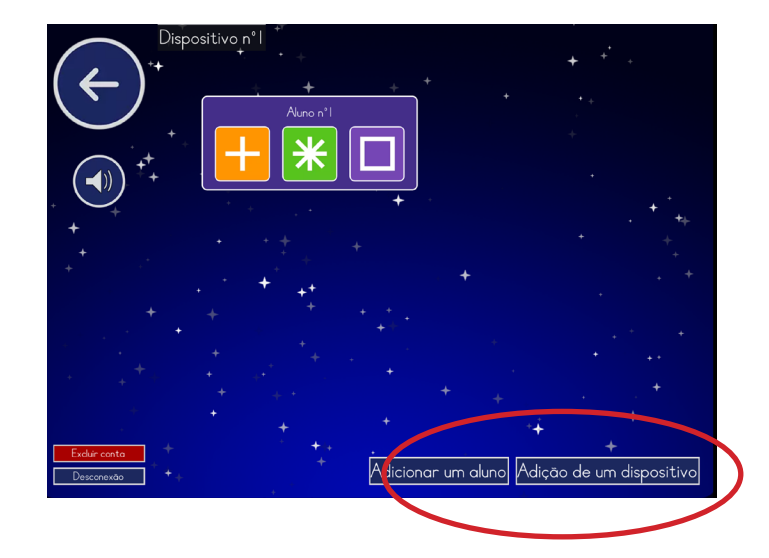

Em seguida, confirme sua escolha. A adição de um novo tablet criará automaticamente uma nova conta de aluno.

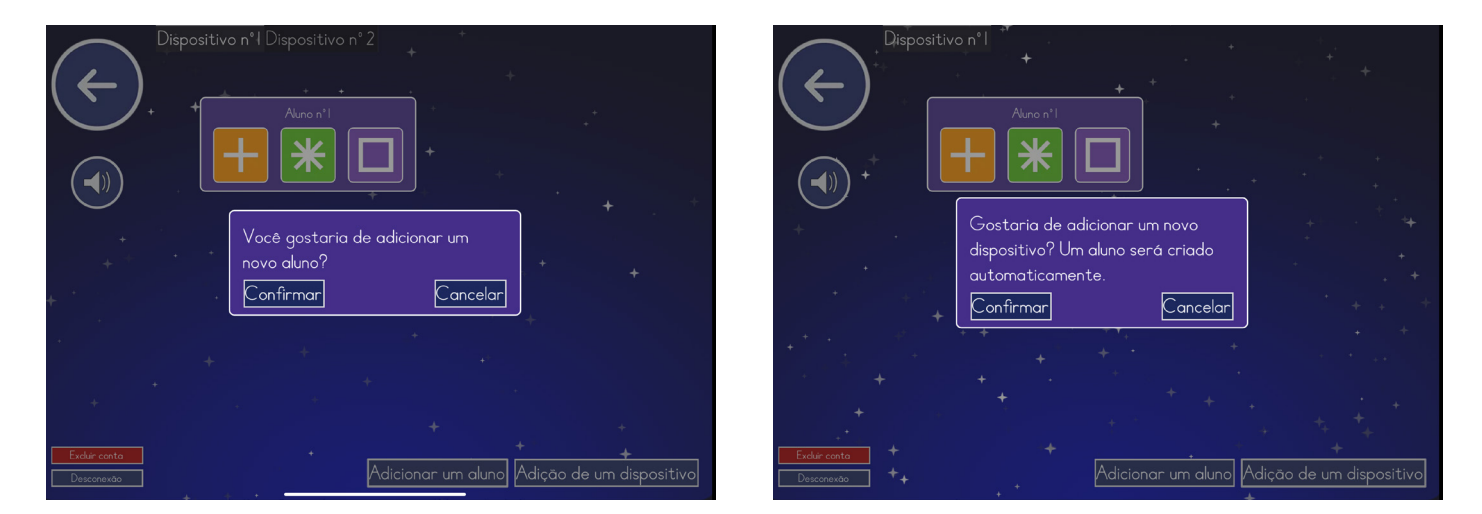

Você também pode excluir uma conta de aluno selecionando o perfil e escolhendo "excluir aluno". Em seguida, confirme sua escolha.

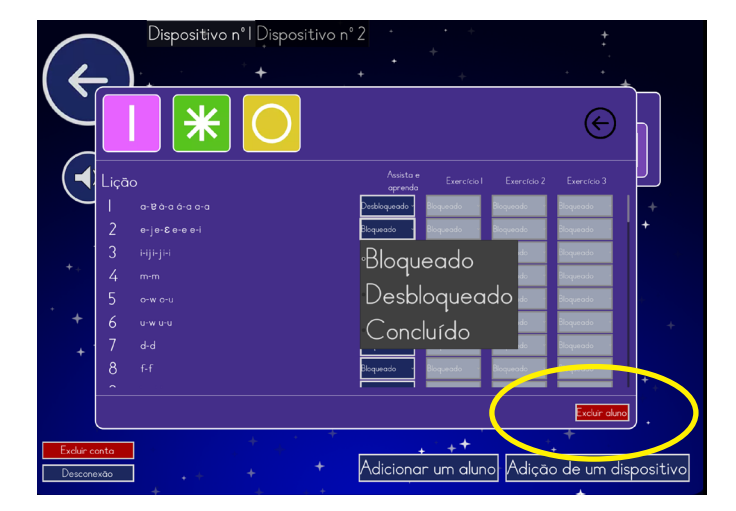

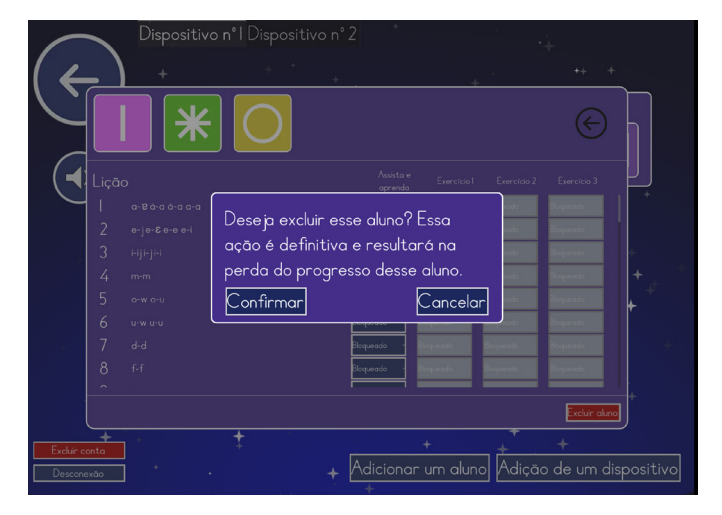

## Funções comuns para todos os usuários

«Bem-vindo! Você sabia que quando você aprende, seu cérebro muda? Como um jardim, plantas magníficas crescerão se você cuidar delas. Às vezes é difícil aprender, mas isso significa que seu jardim está crescendo!»

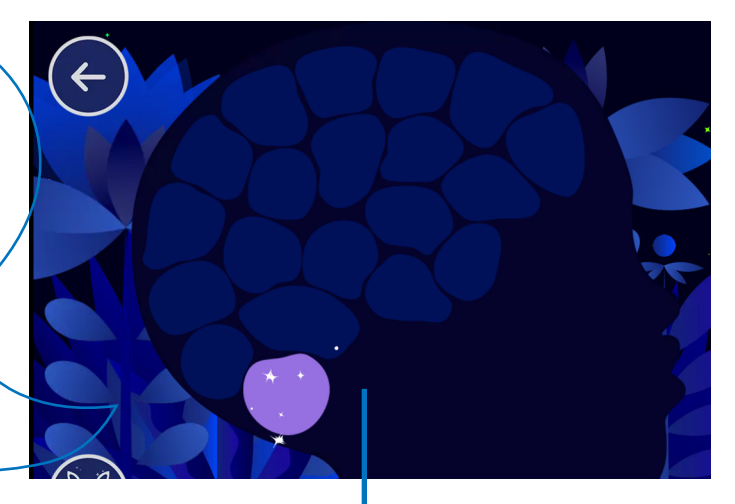

### O jardim

- O botão de seta o leva de volta à tela anterior. Pressione por 5 segundos para salvar uma sessão e iniciar um novo jogo.
- O botão Kalulu repete as instruções.

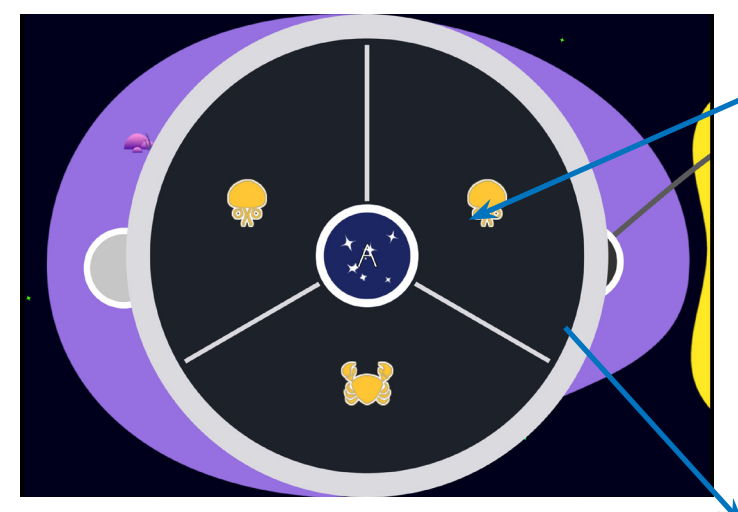

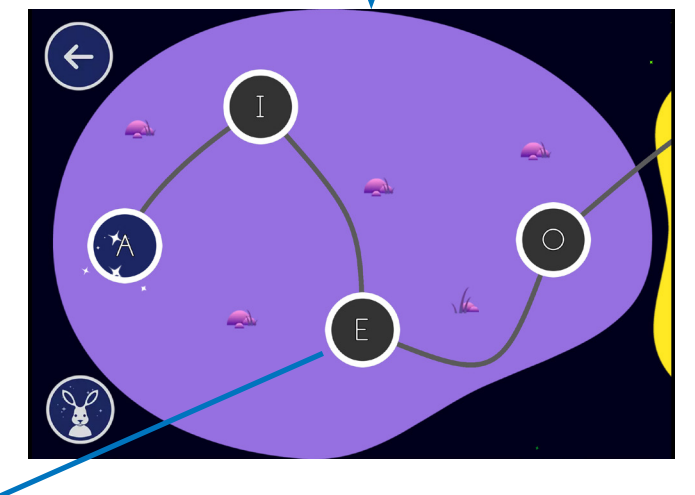

A lição

- Use o botão de jardim para retornar ao jardim.
- O botão de som reproduz o alvo.
- O botão de pausa interrompe o jogo.
- O botão Kalulu permite que você ouça as instruções novamente.

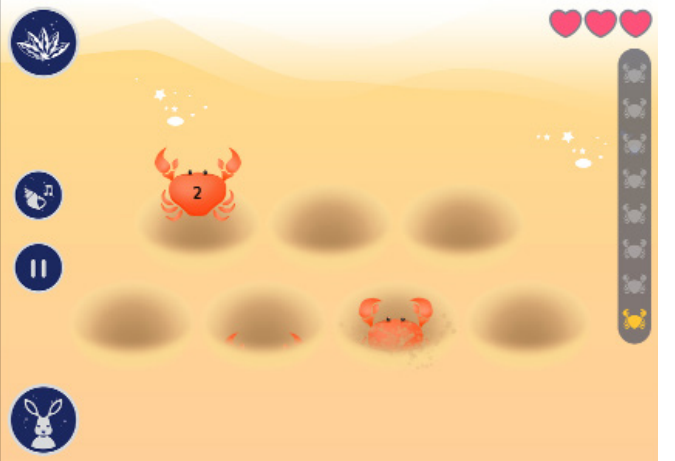

- Número de vidas restantes.
- Número de respostas corretas necessárias para ganhar.

## Minijogos

# Ensino explícito das lições

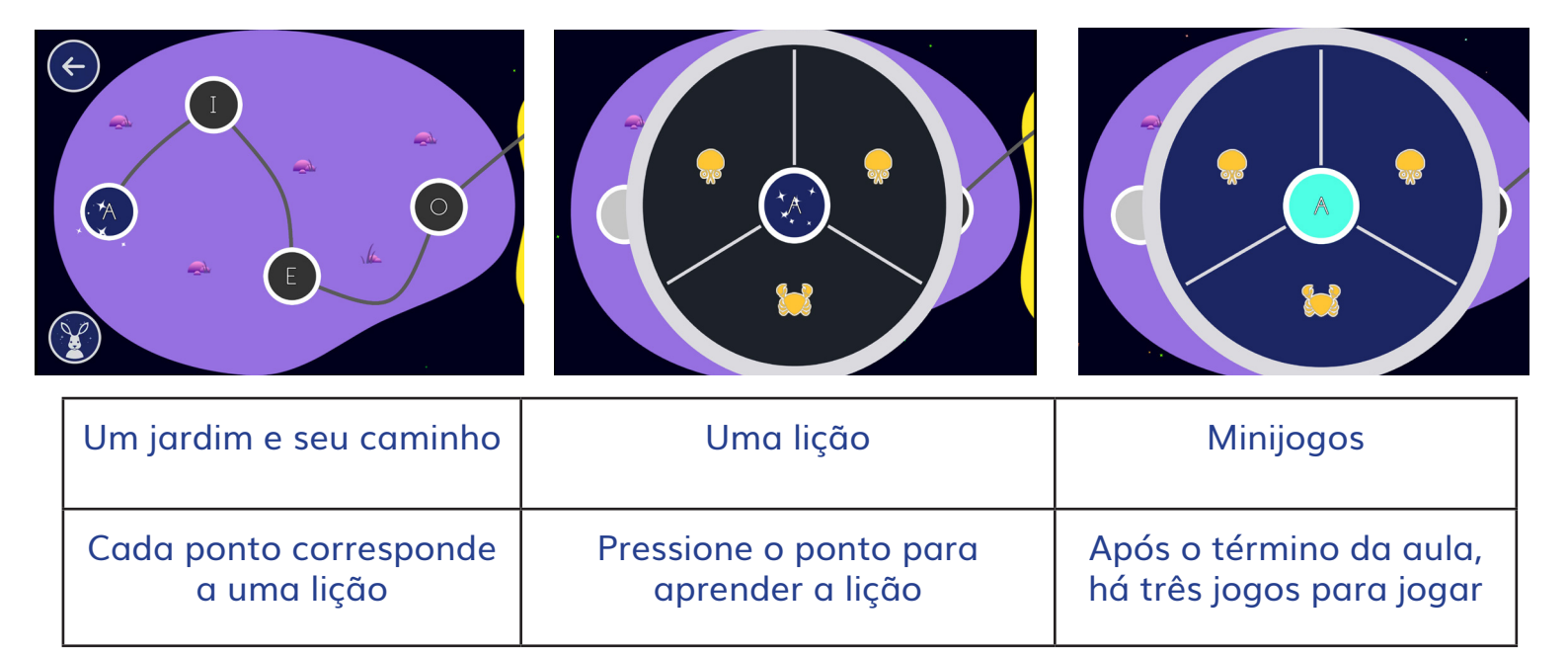

## Uma lição em 3 etapas

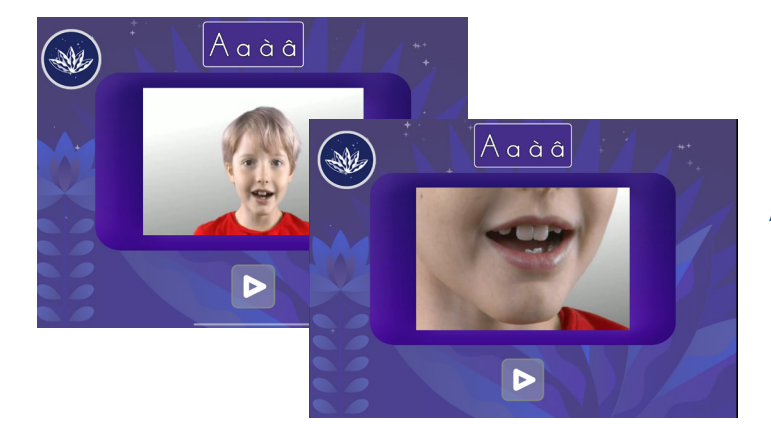

# 1) Aprender a correspondência entre grafemas e fonemas

A criança clica no grafema para ouvi-lo e vê-lo ser pronunciado por outra criança.

#### 2) Ouvir o fonema em uma palavra

A criança clica no grafema para ouvi-lo em uma palavra, por exemplo : /n/ como « noz ».

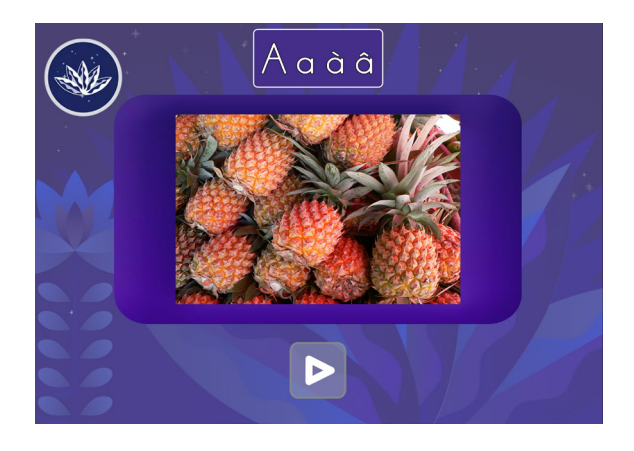

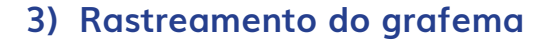

A criança traça o grafema duas vezes com o dedo. Esse exercício ajuda a criança a memorizar o formato da letra.

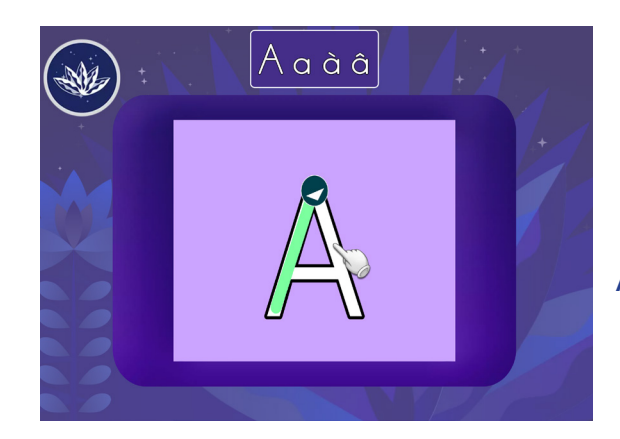

## Minijogos

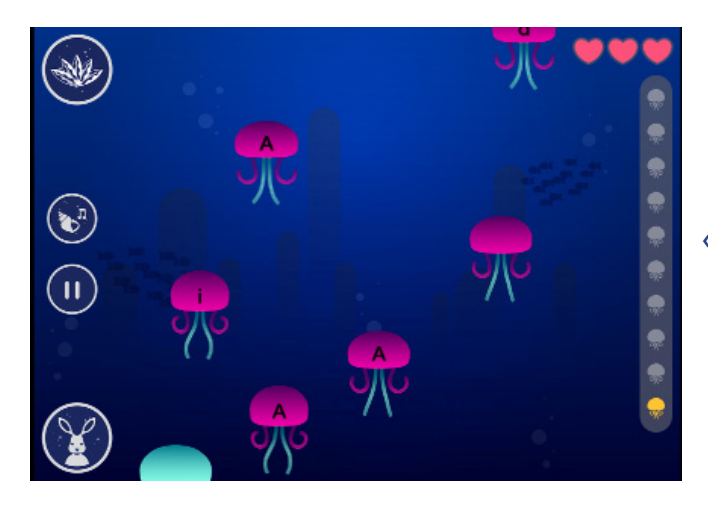

#### A água-viva

« A água-viva quer lhe ensinar os sons das letras. Pressione as letras com o som que você está ouvindo. Seja rápido, antes que elas desapareçam. Leia com atenção! »

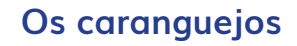

« Pegue os caranguejos com os sons que você ouve escritos neles. Rápido, antes que eles se escondam! »

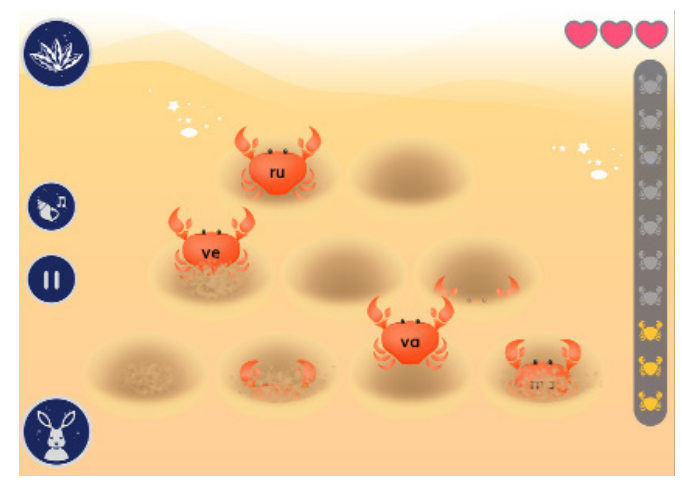

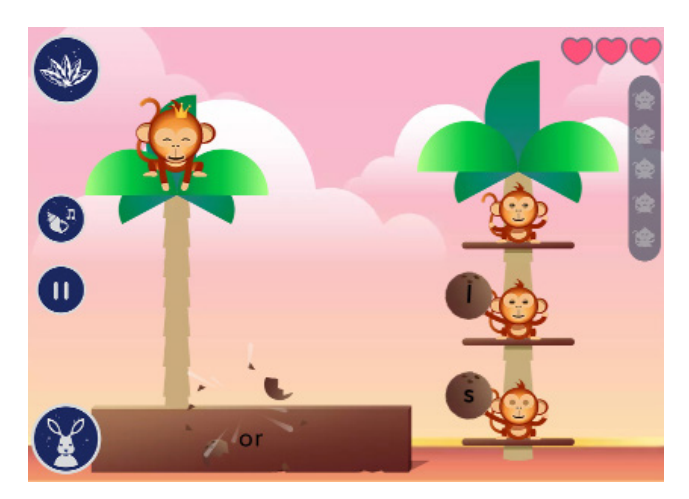

#### Os macacos

« O Rei Macaco quer escrever palavras. Você pode ajudá-lo? Mande os cocos para o Rei Macaco para que ele escreva a palavra que você está ouvindo! Ouça com atenção! »

#### O sapo

« O sapo quer atravessar. Toque nos nenúfares quando eles passarem na frente da rã para escrever a palavra que você ouvir. Ouça com atenção! »

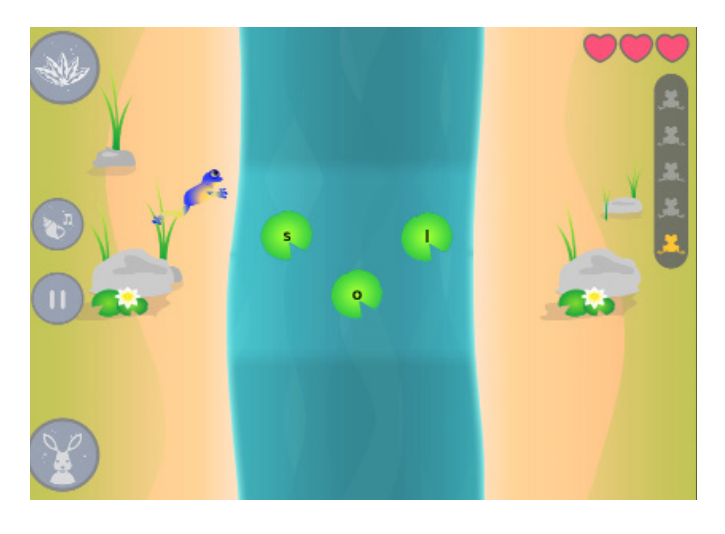

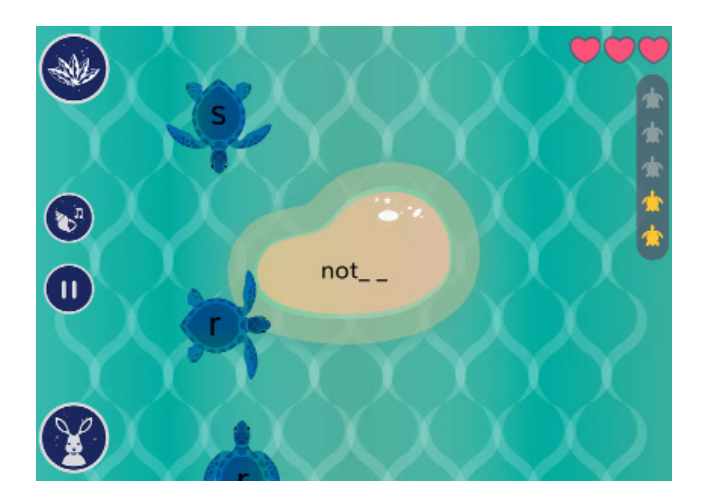

#### As tartarugas

« As tartarugas querem voltar para sua ilha. Mude a direção das tartarugas com as letras certas para escrever a palavra que você está ouvindo. Evite que as tartarugas com as letras erradas toquem a ilha. A cada jogada! »

#### Os periquitos

« Os periquitos querem jogar o jogo da memória. Lembre-se e descubra todos os pares de letras maiúsculas e minúsculas. É sua vez de jogar! »

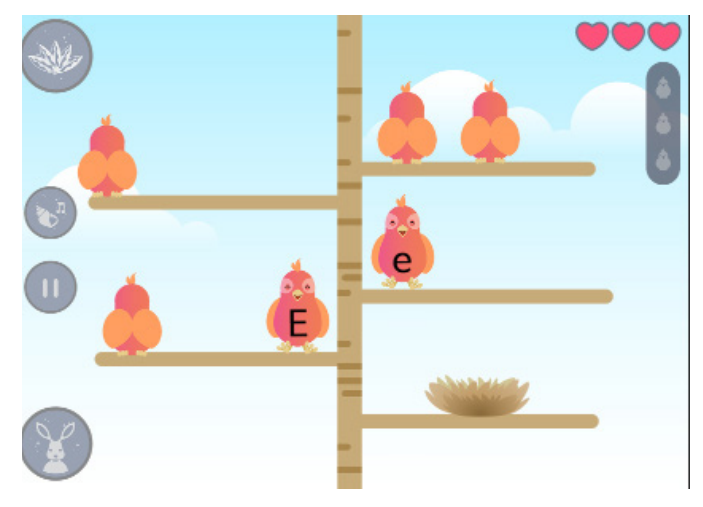

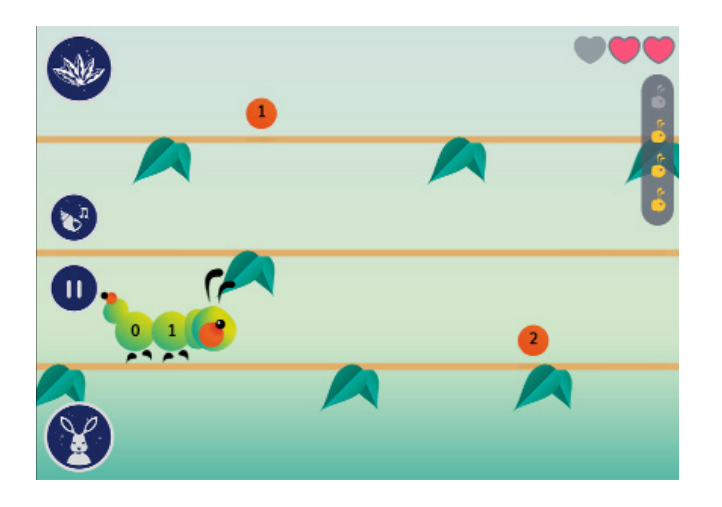

#### A Lagarta

« A lagarta está com fome! Toque no galho em que você quer que ela coma uma baga para escrever a palavra que está ouvindo. Evite as letras erradas. É sua vez de jogar! »

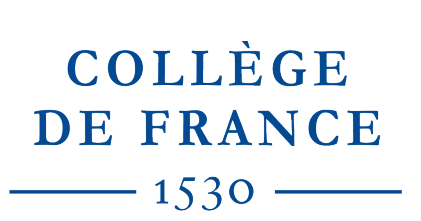

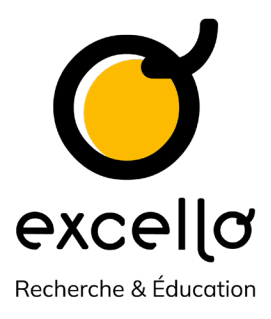

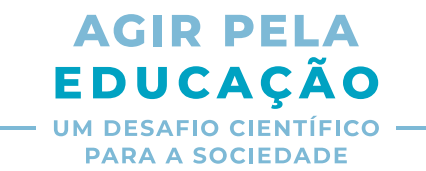

#### Agir pour l'éducation cuenta con el apoyo de la **Fondation du Collège de France** y sus mecenas **LVMH**, la **Fundación Engie**, la **Fundación Covéa** y **Stellantis**. Kalulu también cuenta con el apoyo de la Fondation Jean-François de Clermont-Tonnerre.

Encontre todo o nosso material didático em **excellolab.org**